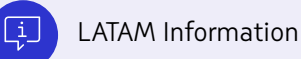

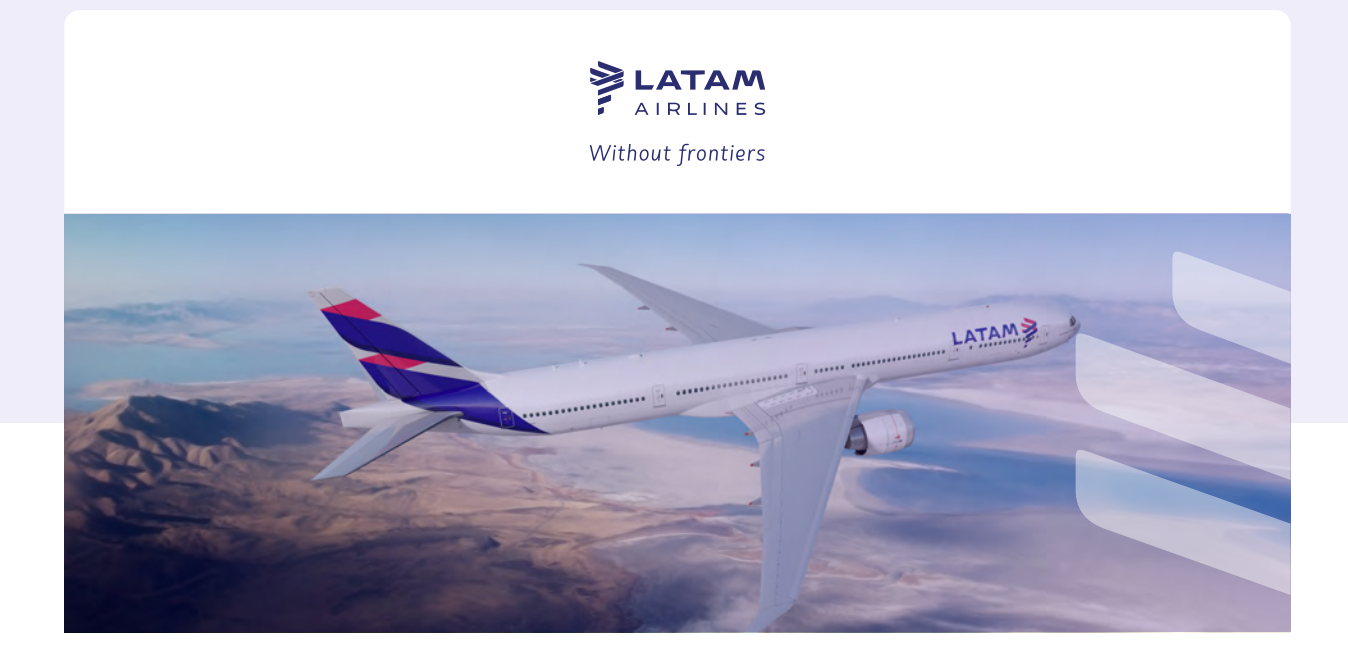

## Step-by-step guidance on how to add your Travel Voucher to your LATAM Wallet

| <ol> <li>Log in to your account by<br/>clicking on "Log in" at<br/>https://www.latamairlines.com/<br/>You can also create an account<br/>by clicking on "Create account"<br/>if you do not have one.</li> </ol> | <b>Please enter your user ID</b><br>If you are already a LATAM member, please enter your log in details:<br>Email or membership number<br><b>Continue</b><br><b>Create account</b>                                                                                                    |
|----------------------------------------------------------------------------------------------------|----------------------------------------------------------------------------------------------------|
| <ol> <li>Click on the "LATAM Wallet"<br/>option in the menu.</li> </ol>                                                                                                    | Flight status LATAM Pass [?]   Updated: 13 of September   Jess   LATAM   Image: Construction of September   Image: Construction of September   Image: Construction of Sep |
|                                                                                                    | Deals and destinations 🗸 My Trips 🗸 Help Center Flight status LATAM Pass 🔁 😩 USD - \$ 🕐 Jess 🗸                                                                                                    |

 Once in your LATAM Wallet account, click on "Add Travel Voucher" in the menu.

| 2  | Your LATAM Wallet          |
|----|----------------------------|
| ľ  | Add Travel Voucher         |
| 5  | Request money withdrawal   |
| 0  | Consult transactions       |
| 44 | View amounts due to expire |
| ß  | Buy in LATAM               |

## Your LATAM Wallet

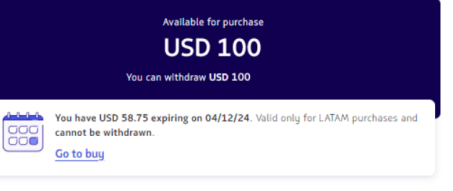

 If the amount available in your travel voucher does not appear automatically, try the manual search by clicking on "Search manually".

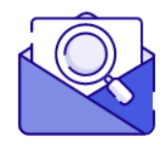

No Travel Vouchers associated to your account If you know the number of your Travel Voucher, you can do a manual search.

Search manually

< Go bac Search for Travel Voucher Enter the details **Enter the Travel Voucher** 5. number sent via e-mail or It is composed of 14 to 20 digi Where do I find the number? message. Select your document Associated document ID document or passport issuing country, then O Passport enter its corresponding number. O Other type of document - <- $\sim$ APTCHA according to Google's <u>privacy policies</u> 🗹 and <u>terms of service</u> 🗹 Search for Travel Voucher Exit Co back Add Travel Voucher Select the Travel Vouchers you 6. Select the Travel Vouchers you wish to add would like to add, then click on "Add Travel Voucher". Nº 04500009698564 USD 500.00 Available to purchase in LATAM or request the money withdrawal Your Travel Voucher will expire on 06/07/24 If you add the Travel Voucher, the money will not have an expiry date Can't find a Travel Voucher? 😥 We will notify the Travel Voucher holder of this transaction. Total amount to add USD 500.00 Add Travel Voucher  $\langle \Box$ The amount on your Travel 7. Voucher has been properly credited to your LATAM Wallet Your Travel Voucher was added successfully when this message appears on The money has already landed in your LATAM Wallet so you can use it in your next your screen. destination. Go to your LATAM Wallet Request money withdrawal 8. In case you want to withdraw 🔁 Your LATAM Wallet the amount from your LATAM The transfer to your bank account could take between **3 and 7 business days.** Add Travel Voucher Wallet, click on S Available for withdrawal 影 Request money withdrawal  $\leftarrow$ "Request money withdrawal" USD 600 in the menu and enter the Consult transactions
 Enter the amount you want to withdraw amount you would like to

|                                               | withdraw.                                                                                                    | 당 Buy in LATAM                 | 3,000.00<br>The maximum daily amount you can withdraw is USD 3,000.00                                                                                                    |
|-----------------------------------------------|----------------------------------------------------------------------------------------------------|--------------------------------|----------------------------------------------------------------------------------------------------|
|                                               |                                                                                                    | C Know more about LATAM Wallet | Continue                                                                                                    |
|                                               |                                                                                                    |                                |                                                                                                    |
| <b>9.</b> Enter your bank a information, then | Estas and solutions to                                                                                                    |                                | < 咖<br>Enter your bank account details                                                                                                    |
|                                               | information, then click on<br><b>"continue".</b>                                                                                   | count<br>:lick on              | For security reasons, the account must be associated with your name.                                                                                                    |
|                                               |                                                                                                    |                                | Name: JESS                                                                                                    |
|                                               |                                                                                                    |                                | Routing number (ABA / ACH)<br>Enter a 9 digit routing number                                                                                                    |
|                                               |                                                                                                    |                                | Account number                                                                                                    |
|                                               |                                                                                                    |                                | Continue Exit                                                                                                    |
|                                               |                                                                                                    |                                | Your bank account                                                                                                    |
| 10.                                           | Ensure the information entered<br>is correct, accept the terms and<br>conditions, then click on<br><b>"Request withdrawal"</b> to  |                                | Tour bank account         Name:       JESS         Routing number:       00000000         Account number:       0000000         Change account       Change account         You will see the amount reflected in your bank account within 3 to 7 business days. |
|                                               | proceed.                                                                                                    |                                | I accept the terms and conditions and authorize my data to be processed in accordance with the privacy policy. Request withdrawal                                                                                                    |
| 11.                                           | The amount will be credited to<br>the selected account in <b>3 to 7</b><br><b>business days</b> after your reques<br>is processed. | st                             | We have already sent the request<br>The transaction ID is N <sup>0</sup> 787184.<br>The money will be available in your bank account in 3 to 7 business days. We sent a<br>receipt to your e-mail email@email.com                                               |
|                                               |                                                                                                    |                                | Consult transactions<br>Go back to LATAM Wallet                                                                                                    |

View amounts due to e